#### Adobe Photoshop

يعتبر برنامج Adobe Photoshop من أشهر البرامج المستخدمة في تصميم الصور الرقمية وإنشائها. , والاختصار CS يشير الى الحدار . Creative Suite products

حيث يتضمن البرنامج عدداً من أدوات تحرير الصور، وإضافة التأثيرات لتعديل الصور ومعالجتها.

ويوفر البرنامج إمكانية العمل من خلال الطبقات المتعددة بمرونة وسهولة ، وإمكانية عزل أجزاء من الصور وتطبيق معالجات مختلفة على تلك الأجزاء ، ويستخدم البرنامج لدمج الألوان وفرزها بجودة عالية.

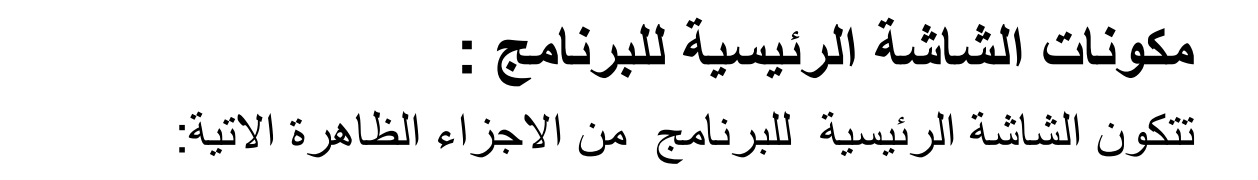

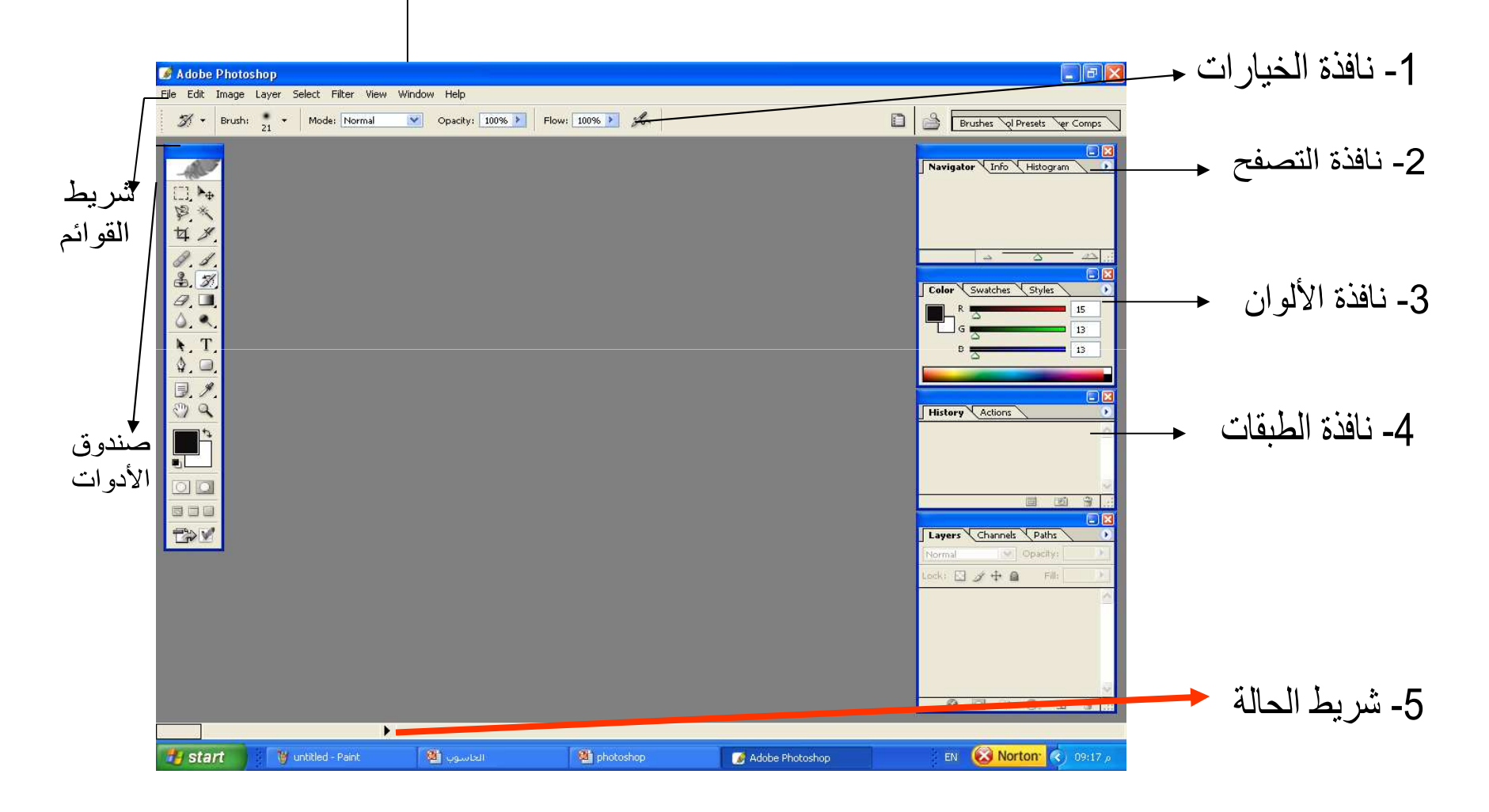

شريط العنوان

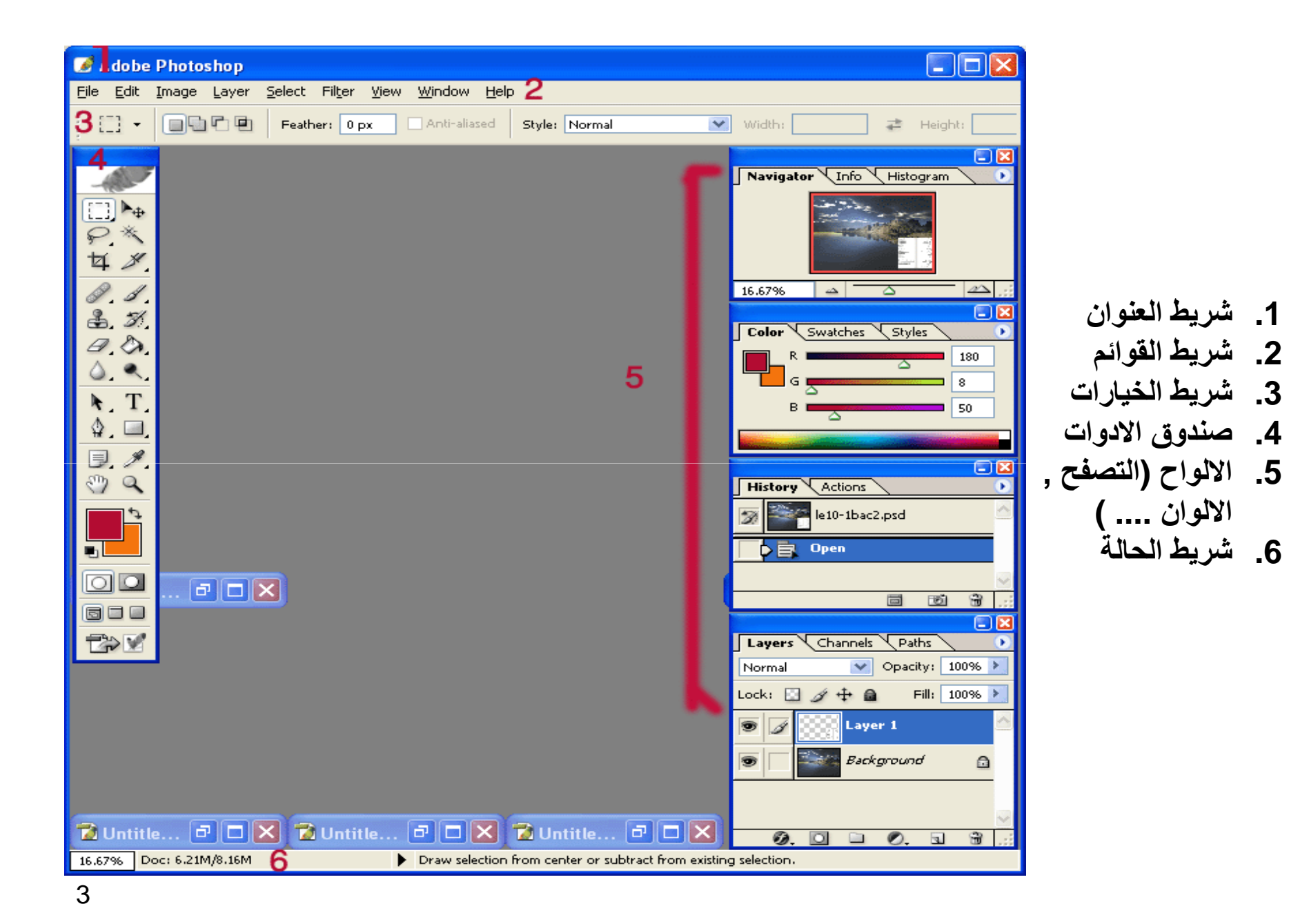

 شريط العنوان : ويظهر فيه المنها المنها الم المنها المنها المنه المنها المنها ال المالمالمنها المنها المنها المنها المنها المنها المنها المنها المنها المنها المنها المنها المنها المنها المنها المنها المنها المنها الم منهام المنها المنها المنها المنها المنها المنها المنها المنها المنها المنها المنها المنها المنها المنها المنها المنها المنها المنها المنها الم منهام المنها المنها المنها المنها المنه المنه المنها المنها المنه المه المما المنها المنه

File Edit Image Layer Select Filter View Window Help 2 . شريط القوائم: ويحتوي على الاو امر التي تحتاجها في البرنامج من حفظ و اغلاق وتنسيقات و ...

|        |              |            |   |          |    |       |         |   |          |       |            |    | -              |          |
|--------|--------------|------------|---|----------|----|-------|---------|---|----------|-------|------------|----|----------------|----------|
| · A -  | cil.         | Encourad   | - | Detterne | _  | Mada  | Name    | - | Orach    | 1000/ | Teleconcer | 22 | / Anti-alizzad | J. Conti |
| · (A - | <b>Filli</b> | roreground | • | Patterni | Υ. | mode: | NOTINAL | • | Opacity: | 10070 | TORIANCE   | 32 | Murdideen      | V Conu   |
|        |              |            |   |          |    |       |         |   |          |       |            |    |                |          |

4

3. شريط الخيارات : عند تحديد او اختيار اي اداة فان لهذه الاداة مجموعة خيارات تظهر في الشريط العلوي للنافذة تحت شريط القوائم كما في الشكل المجاور الذي يظهر خصائص اداة وعاء الدهان والذي ظهرت لأننا قمنا باختيار الاداة من صندوق الادوات

4 – الالواح palettes (التصفح, الالوان ....)

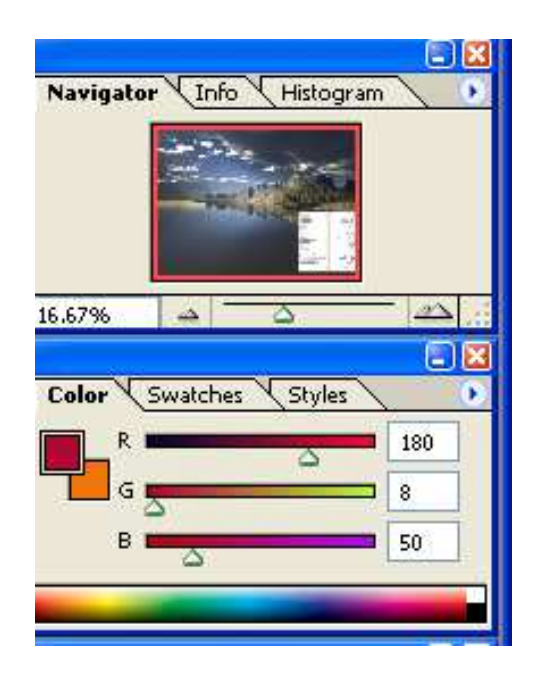

5- شريط الحالة : ويظهر اسفل النافذة : ومنه بإمكانك ان ترى يلي :
1- نسبة التكبير
2-وحجم الملف
3-وحجم الملف
4- وعند الضغط بالفارة على المثلث الاسود تظهر خيارات اخرى وهي :
معلومات عن الالوان المستخدمة
معلومات عن الالوان المستخدمة
المستخدمة
الحالية الحالية

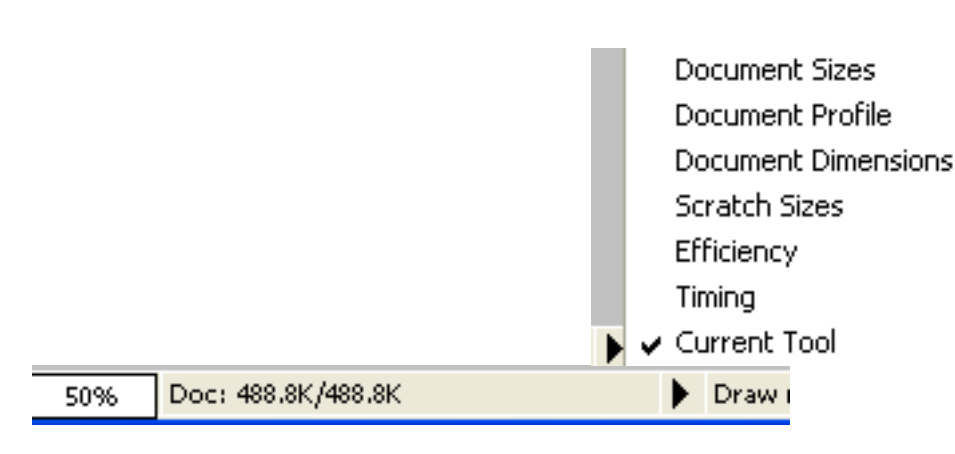

صندوق الأدوات:

#### لاظهار واخفاء صندوق الادوات: من قائمة windows نختار tools (نحدد لإظهاره او نزيل التحديد لإخفاء الصندوق)

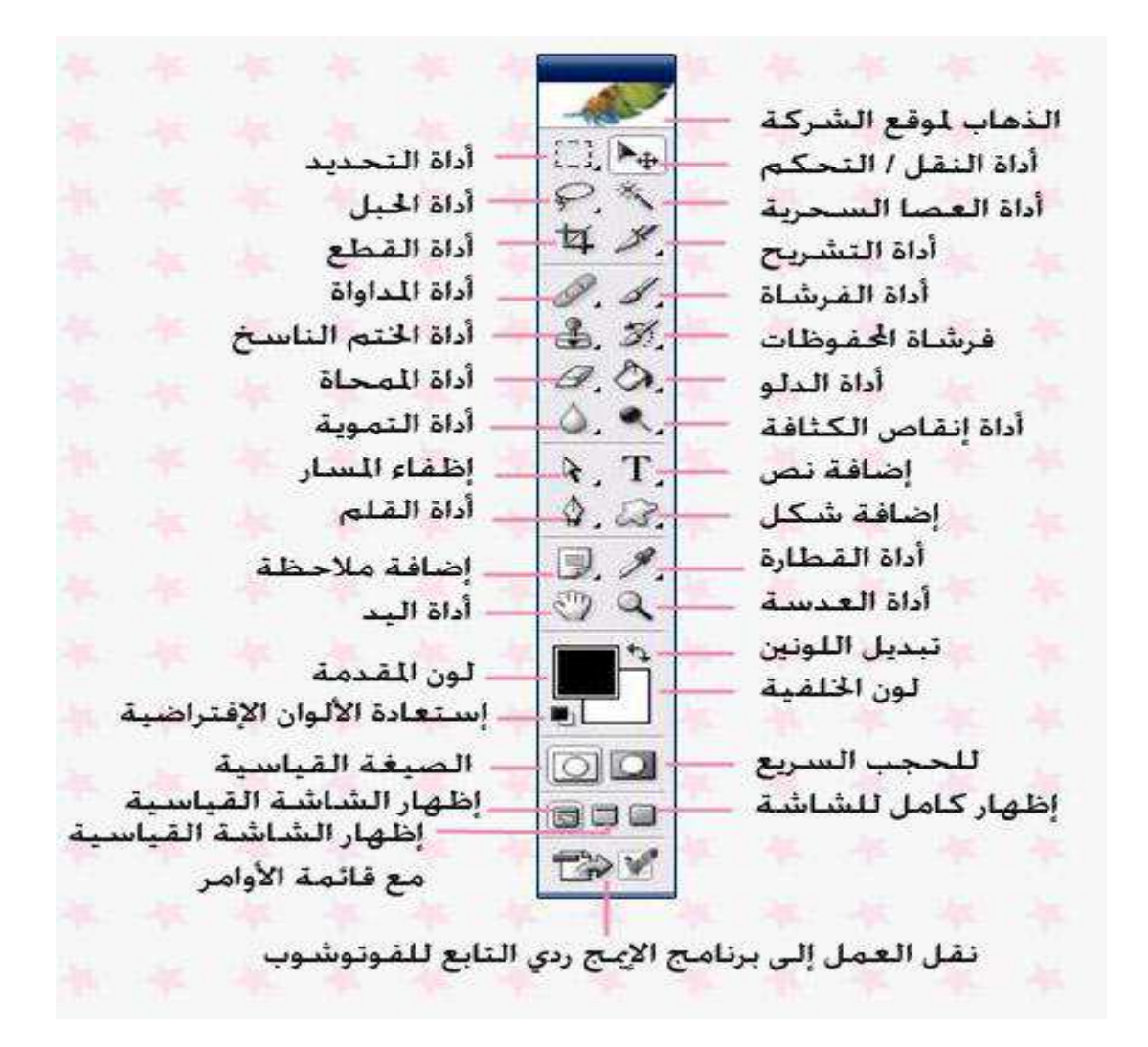

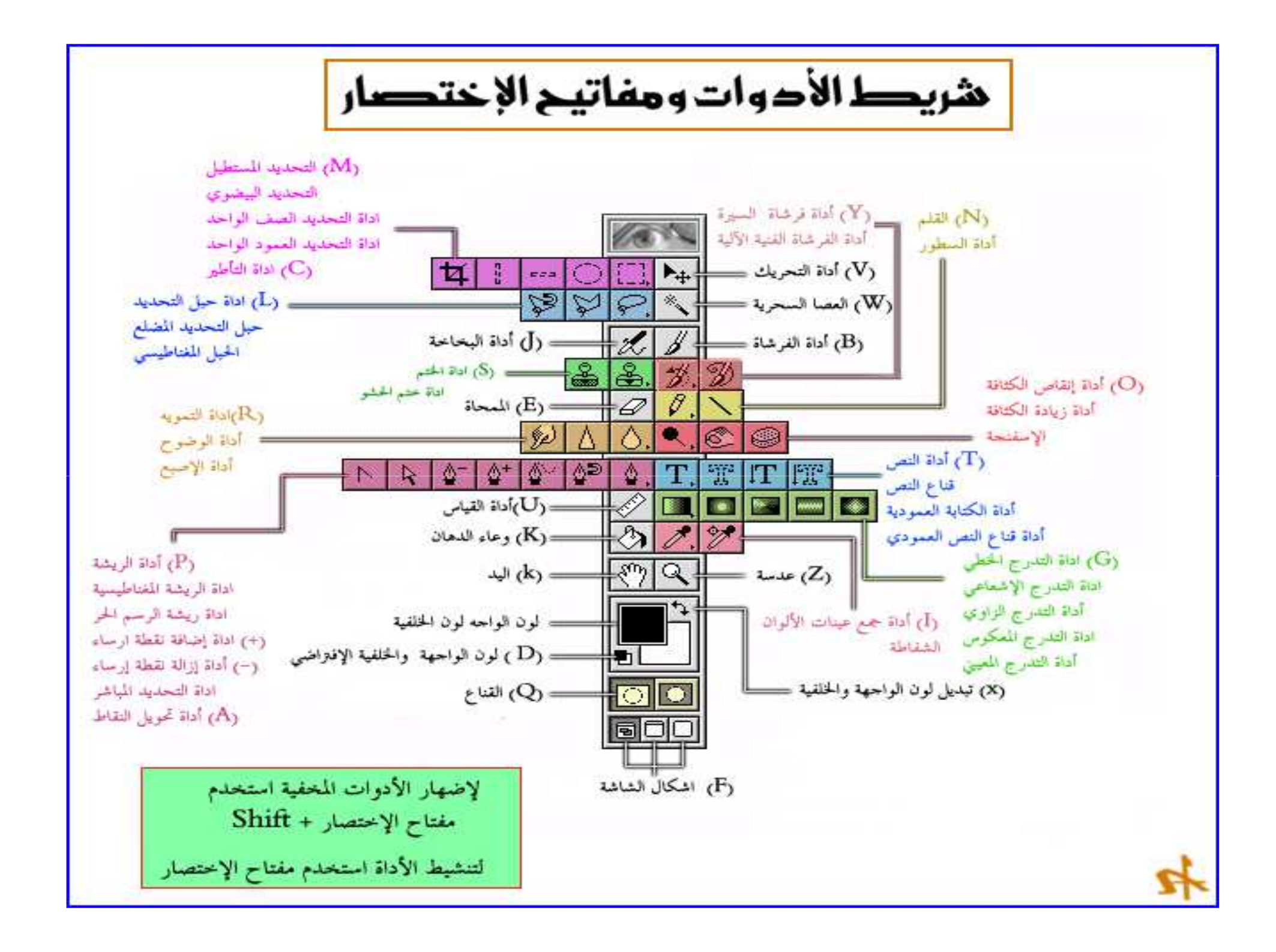

صندوق الأدوات

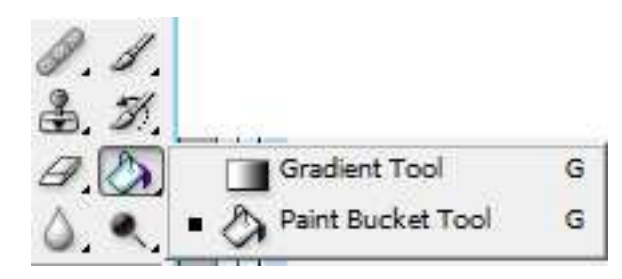

•تحتوي كل اداة في مربع الادوات على ادوات اخرى مجمعة مع بعظها البعض ولإظهار هذة الادوات المشابهة نقوم بالضغط بالفارة على الاداة والاستمرار بالضغط لثواني حتى تظهر الادوات التابعة لهذه الاداة كما في الشكل المجاور

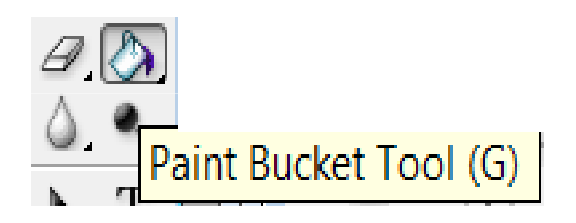

•لمعرفة اسم الاداة نضع مؤشر الفارة فوق الاداة حتى يظهر اسمها كما في الشكل المجاور فنلاحظ اسم الاداة بالانجليزي واختصارها G وهذا الحرف كما قلنا يستخدم مع الضغط ب shift لاختيار الاداة (عن طريق لوحة المفاتيح )

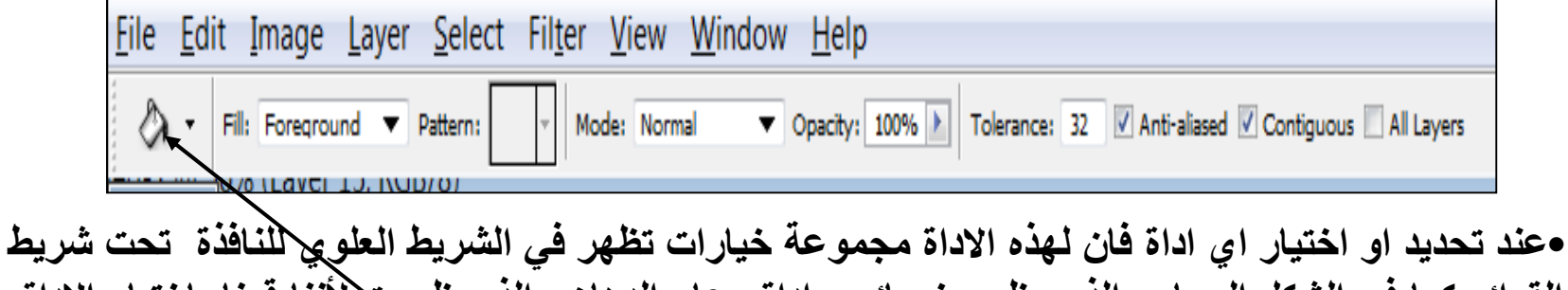

القوائم كما في الشكل المجاور الذي يظهر خصائص اداة وعاء الدهان والذي ظهرت لأننا قمنا باختيار الاداة من مندوق الادوات

| W        | indow Help      |         |    |
|----------|-----------------|---------|----|
|          | Arrange         |         | ×. |
|          | Workspace       |         | ۲  |
| -        | Actions         | Alt+F9  |    |
|          | Brushes         | F5      |    |
|          | Channels        |         |    |
|          | Character       |         |    |
| V        | Color           | F6      |    |
|          | Diacritics Posi | tioning |    |
|          | File Browser    |         |    |
|          | Histogram       |         |    |
| V        | History         |         |    |
|          | Info            | F8      |    |
|          | Layer Comps     |         |    |
| V        | Layers          | F7      |    |
| 4        | Navigator       |         |    |
| 4        | Options         |         |    |
|          | Paragraph       |         |    |
|          | Paths           |         |    |
|          | Styles          |         |    |
|          | Swatches        |         |    |
|          | Tool Presets    |         |    |
| <b>_</b> | Tools           |         |    |
| ~        | Status Bar      |         |    |

# اظهار واخفاء الالواح palettes

- اهميه النوافذ : نستطيع باستخدام النوافذ القيام
   ببعض المهام وبصور سريعة دون الذهاب الى شريط اللوائح .
- لاظهار او اخفاء أي من هذة النوافذ نقوم بما يلي :
   يلي :
   الذهاب الي قائمة window → ثم نحدد اسم القائمة الرمز) فانها القائمة (اذا اوضع امام اسم القائمة الرمز) فانها تظهر واذا ازلنا الاشارة بالنقر بالفارة فتختفي النافذة

## قم باظهار نافذة color

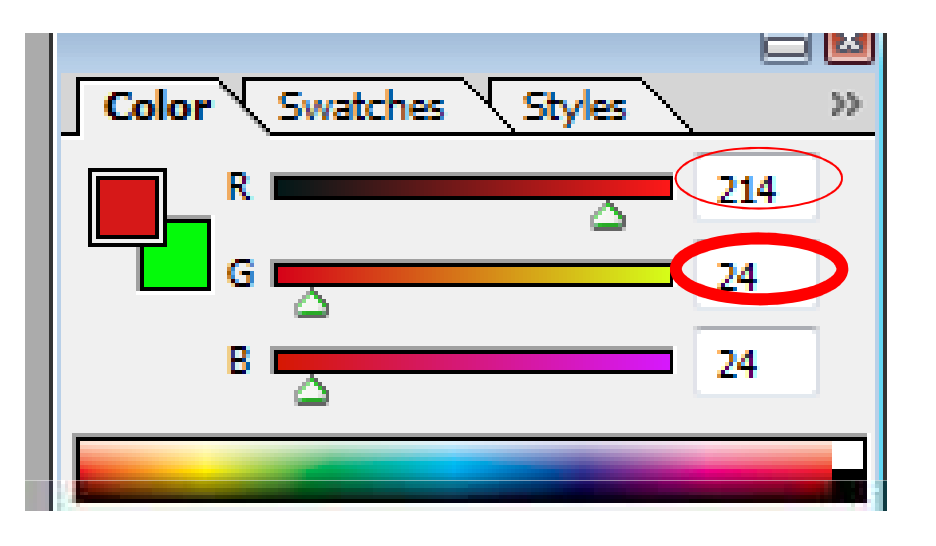

•الى ماذا ترمز هذه الالوان ؟

•ماهي R G B والى ماذا يشير الرقم الذي بجوار ها وما هي اقل واكبر قيمة لها ؟

ملاحظة : للحصول على الوان فاتحة اجعل القيم مرتفعة (الابيض الناصح R=255 B=255 B=255) للحصول على الوان غامقه اجعل القيم منخفضة (الاسود R=0 G=0 B=0)

- قم باظهار نافذة history ونافذة layer , نافذة Navigator
  - قم باخفائهما ثم اعد اظهار ها ؟
  - ما هي الية عمل نافذة history السيرة ؟

فائدة ال history

- 🖸 Actions History 22 تقوم لوحة السيرة history بالتراجع عن اكثر من Paste حركة او امر (20 امر), ويظهر اخر امر تم عملة في Paste الاخير . ويمكن التراجع الى نقطه معينة بالضغط على الامر الذي نريد الرجوع الية, واذا اردنا الرجوع الى بداية 🗐 Paste Ŧ Move العمل قبل ان نقوم يتعديل اى شى نضغط بالفارة على اول Ĥ Ø امر (الذي يظهر اسم اللوحة او الصورة )

فائدة : لزيادة عدد مرات الرجوع لل history اذهب الى edit ثم اختار preference ثم general ثم oreference فم general

# اظهار جميع النوافذ وترتيبها

- لاظهار جميع النوافذ وترتيبها نقوم بما يلي :
- من لائحة نافذة window → نختار فراغ العمل workspace

   ثم نختار استعادة مواقع الالواح reset Palette

   Location

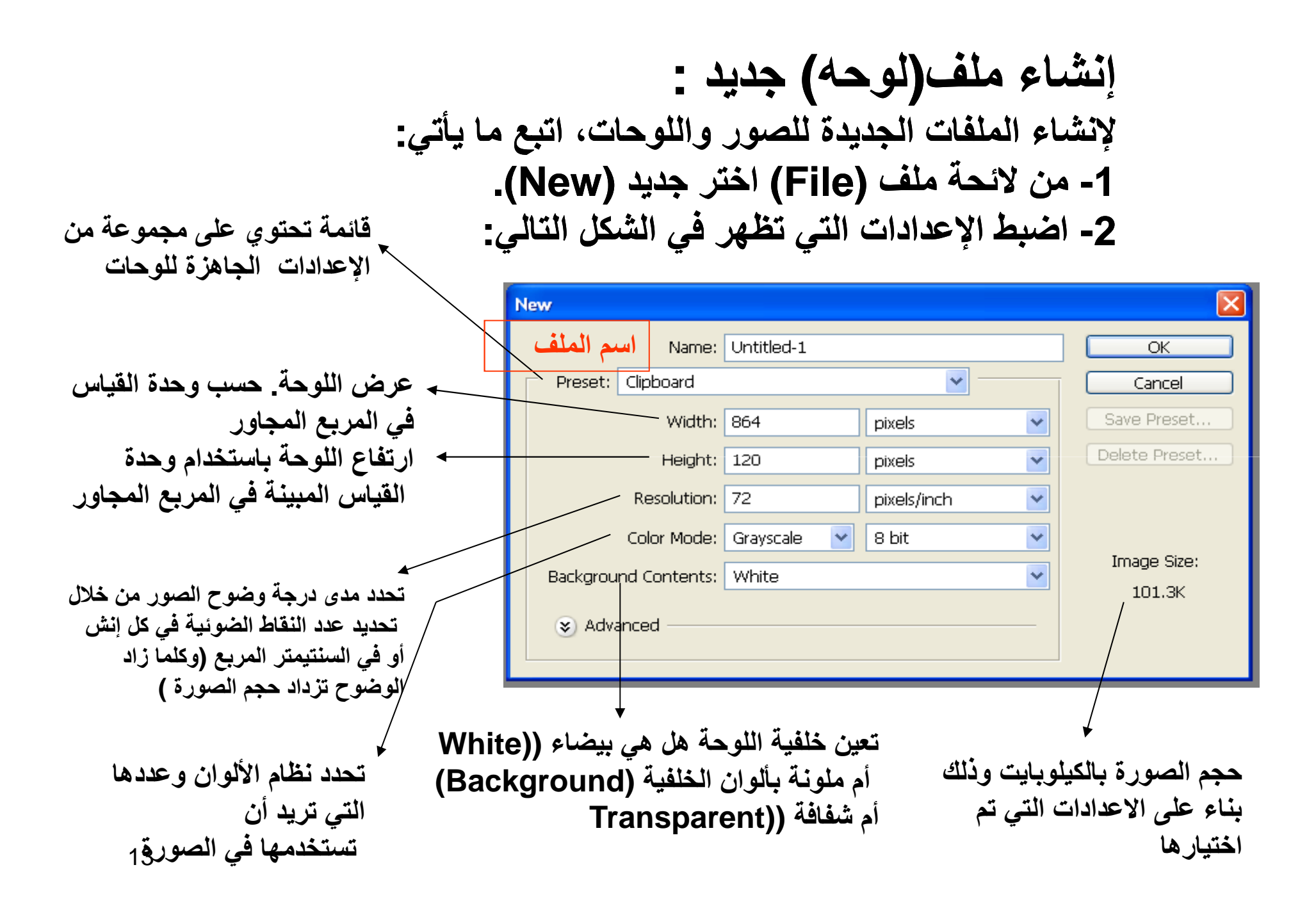

#### 3- بعد الانتهاء من مواصفات الصفحة السابقة ننقر زر (OK) فيظهر الشكل التالى:

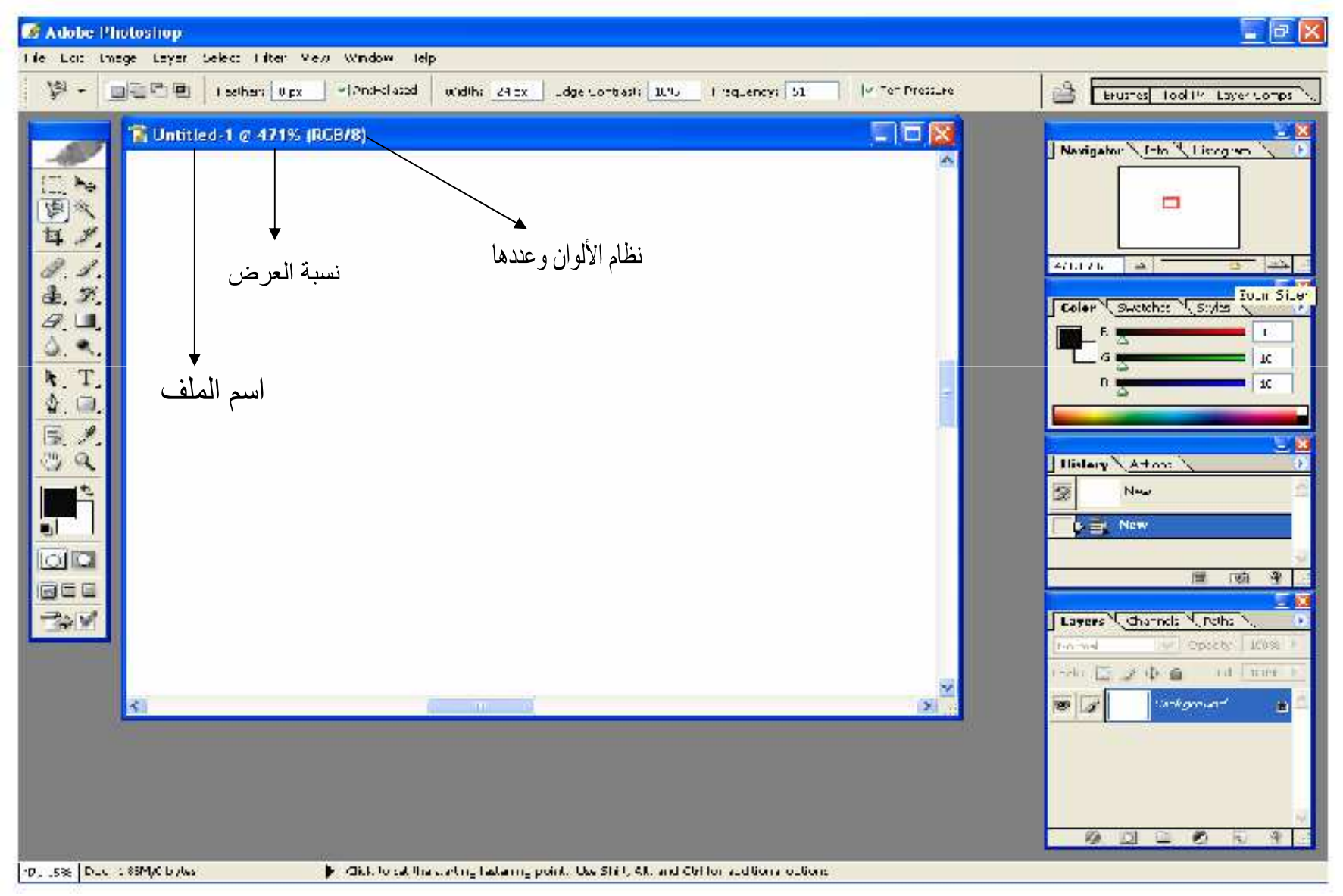

قم بانشاء صورة جديد بالمواصفات التالية ثم اذكر ماهو حجم الصورة ؟

| الصورة | حجم |
|--------|-----|
| 19.5   | KB  |

|            | الخيار              |
|------------|---------------------|
| A1         | Name                |
|            | Preset              |
| 100 PIXELS | Width               |
| 200 PIXELS | Height              |
|            |                     |
| 50         | Resolution          |
| RGB        | Color Mode          |
| white      | Background Contents |

قم بانشاء صورة جديد بالمواصفات التالية ثم اذكر ماهو حجم الصورة ؟

|            | الخيار              |
|------------|---------------------|
| B1         | Name                |
|            | Preset              |
| 15 CM      | Width               |
| 10 CM      | Height              |
|            |                     |
| 200        | Resolution          |
| Bitmap     | Color Mode          |
| background | Background Contents |

قم بانشاء صورة جديد بالمواصفات التالية ثم اذكر ماهو حجم الصورة ؟

| ٥ | الصور | حجم |
|---|-------|-----|
|   | ?     |     |

|         | الخيار                     |
|---------|----------------------------|
| C1      | Name                       |
|         | Preset                     |
| 1000 MM | Width                      |
| 2000 MM | Height                     |
|         |                            |
| 60      | Resolution                 |
| RGB     | Color Mode                 |
| white   | <b>Background Contents</b> |

قيم الدقه resolution
 – اختر 72 بكسل لعرض الصورة على الشاشة
 – اختر 200-200 للطباعة على ورق بصورة واضحة
 – اذا اردت وضوح اكثر اختر اعلى من 300

C:\Program Files\Adobe\Photoshop CS\Samples

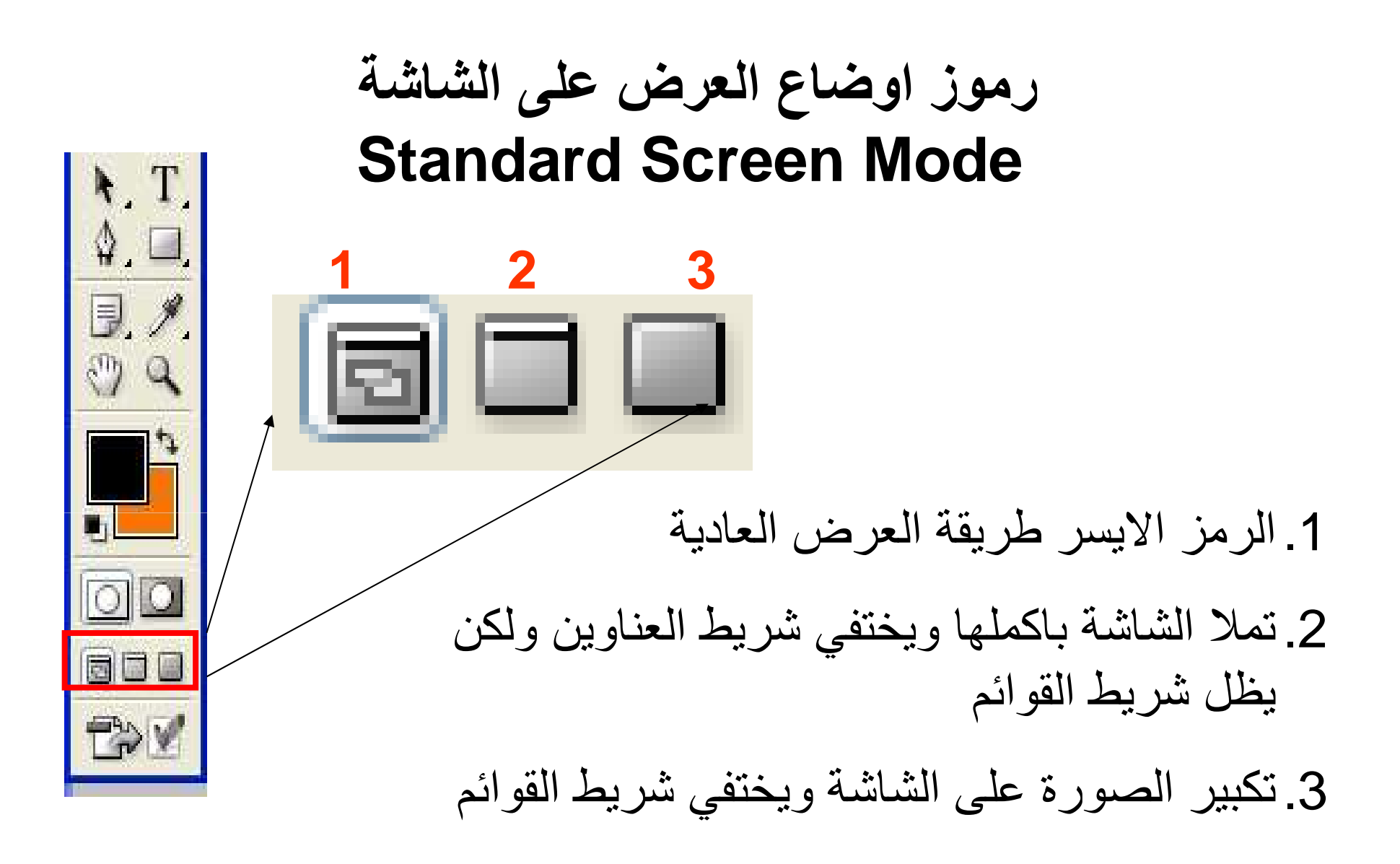

- من view نختار ruler
  - او r + ctrl

### لاظهار خطوط تقسيم الصفحة

- من view نختار show ثم grid
  - او ( ' + ctrl +

# استخدام الادوات 1-اداة العدسة (التكبيروالتصغير) Zoom :

- The zoom tool أداة العدسة أو أداة التكبير و التصغير (Z) Zoom Tool لتكبير جزء من الصورة
  - أو تصغيرها بالضغط على Alt
  - تقوم بتكبير مدى الرؤية للصورة ولكنه
     لا تؤثر على الحجم الفعلي للصورة

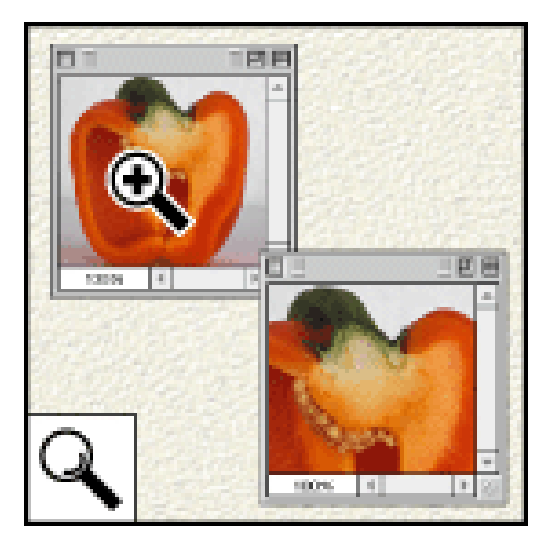

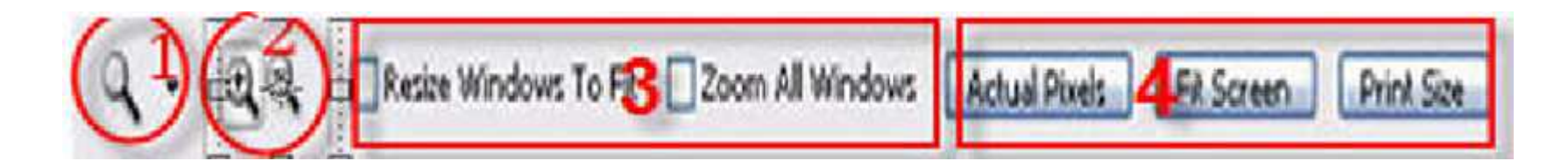

- وعند اختيار اداة التكبير يظهر شريط الخيارات كما في الصورة اعلاه : 1-لتكبير الصورة وعند الظغط على alt تستخدم للتصغير
  - 2- للتصغير او للتكبير حسب الشكل وعند استخدام alt تصبح العكس
  - resize window -3 : تجعل النافذة بحجم الصفحة بعد التكبير او التصغير
  - ; Zoom all Window : لتكبير او تصغير كل الصور المعروضة بالبرنامج
    - 4- Actual pixels : جعل الصورة بحجمها الحقيقي

Fit screen: جعل الصورة بحجم النافذة

: Print size : لعرض العمل بمقاس الطباعة الاصلي

هل يوجد فرق في استخدام مفتاح alt الذي في يمين او يسار لوحة المفاتيح

## اداة التكبير Zoom :

#### •بالإمكان رؤية حجم التكبير بالعدسة من اسفل الشاشة في شريط الحاله وبجانبه الاشارة %. وايضا يمكن زيادة او انقاص النسبة

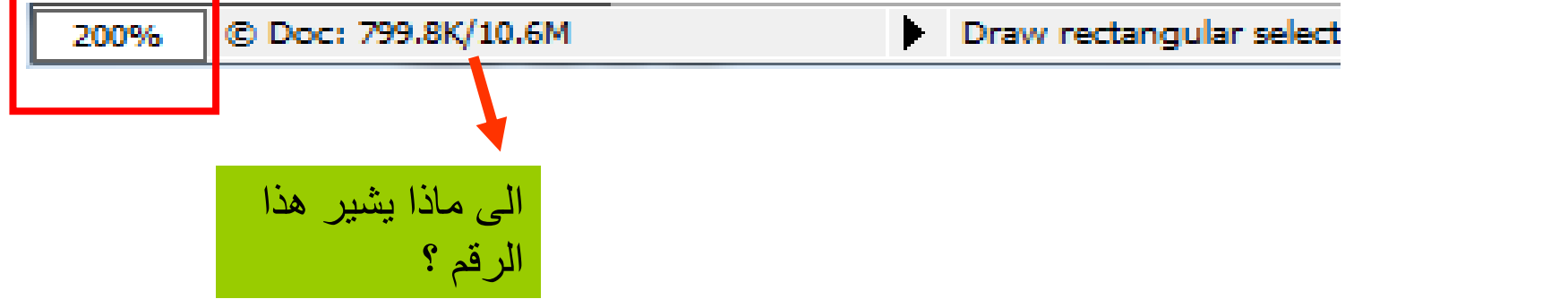

#### ويوفر البرنامج طريقة سهلة للتنقل و التحكم بالصورة عن طريق نافذة التصفح :

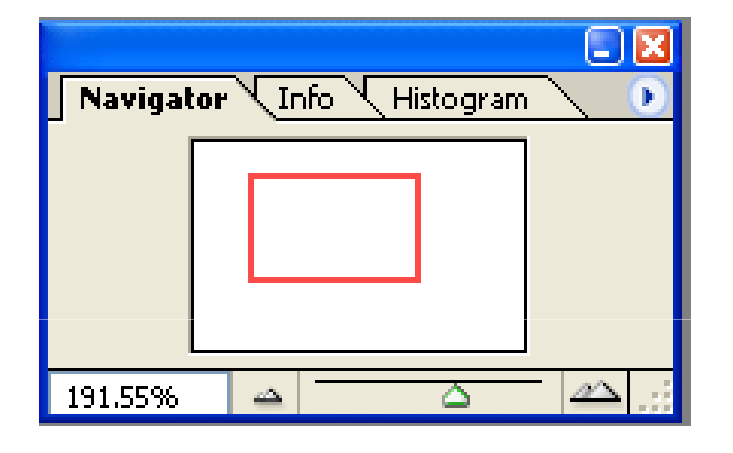

نافذة التصفح (Navigator) بعد إنشاء اللوحة لاحظ المقبض تحريكه يسارا ويمينا لتكبير حجم العرض وتصغيره حيث تظهر نسبة التكبير والتصغير في أسفل الزاوية اليسرى من النافذة وعلى يسار شريط الحالة 25

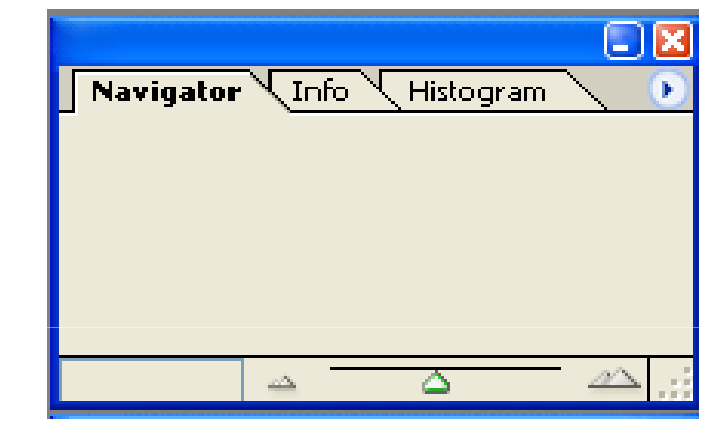

نافذة التصفح قبل اتشاء اللوحة

## 2-لون الامامية foreground والخلفية Background

وهو موجود في صندوق الادوات: • واللون الاسود هو اللون االافتراضي للامامية (اي لون الكتابة والرسم ...) • واللون الابيض هو اللون الافراضي للخلفية ويضهر هذا اللون عن مسح جزء من الصورة وبالامكان تغير اللون بالضغظ بالفارة على الامامية (المربع الاسود ) فتظهر نافذة الالوان ونختار منها اللون المناسب

•وكذلك الامر لتغير لون الخلفية

•ملاحظة للتبديل بين الوان الامامية ووالخلفية : نكبس بالفارة على السهم الذي بجانب المربعين [1]

•لاستعادة اللوان الافتراضية (الاسود والابيض) نكبس على المربعان الصغيران في الاسفل

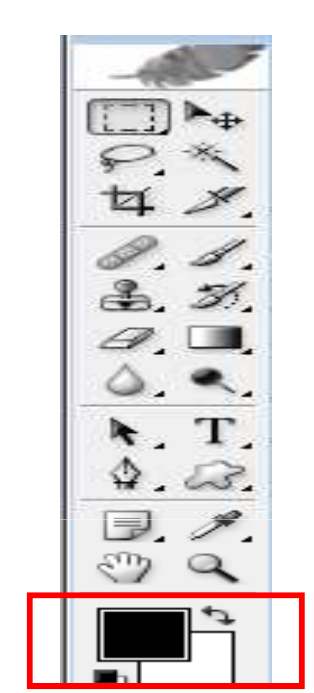

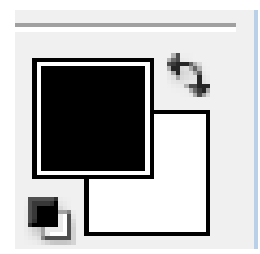

#### تغير لون الامامية foreground والخلفية Background

 اذا اردت تغيير اللون الامامي او لون الخلفية انقر على المربع المطلوب (الامامي او الخلفية) نقرة واحدة وسيظهر الاطار التالي:

> 1) مساحة اختيار تدريجات اللون المحدد من الفاتح الى الغامق
>  2) هذه الدائرة الصغيرة تستطيع ان تسحبها بالفارة الى درجة اللون الذي تريده.

(3)مستطيل الالوان. (4) هذين السهمين باستطاعتك سحبهما الى الاعلى او الى الاسفل على طول مستطيل الالوان لاختيار لون محدد..

(5) يُظهر اللون الذي قمت باختياره.. فكلما حركت السهمين على مستطيل الالوان او تلك الدائرة بداخل مساحة التدريجات فان هذا اللون سوف يتغير الى اللون الذى تختاره

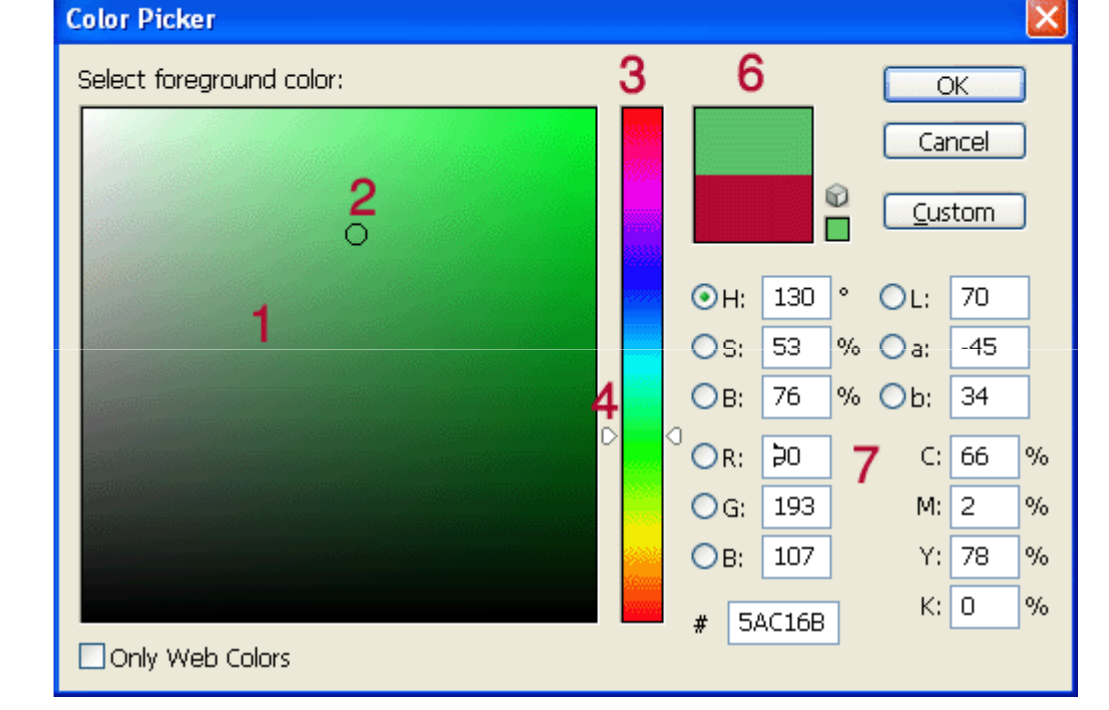

( 6) يظهر اللون الامامي او الخلفي (حسب المربع الذي قمت بالنقر عليه) والذي تود انت الان ان تغيره

(7) تلاحظ هذا انه يوجد عدة انظمة للألوان(CMYK) (HSB) (RGB) (LAB) (CMYK) وبالإمكان تحديد درجة اللون بالأرقام بدقة

### قم بجعل لون الامامية foreground اللون الاخضر ولون الخلفية Background اللون الابيض

حفظ الصورة

- لحفظ العمل نختار file ومنها نختار :
- Save حفظ : لحفظ الملف ثم نختار اسم الملف ومكان الحفظ ( وإذا كان الملف محفوظ مسبقا فيتم حفظ التعديلات فقط وبنفس الاسم والمكان )
- Save as حفظ باسم : باستخدام هذا الخيار نستطيع اعادة حفظ الملف المحفوظ مسبقا باسم جديد او مكان جديد.
  - وبعد الاختيار تظهر النافذة التالية :

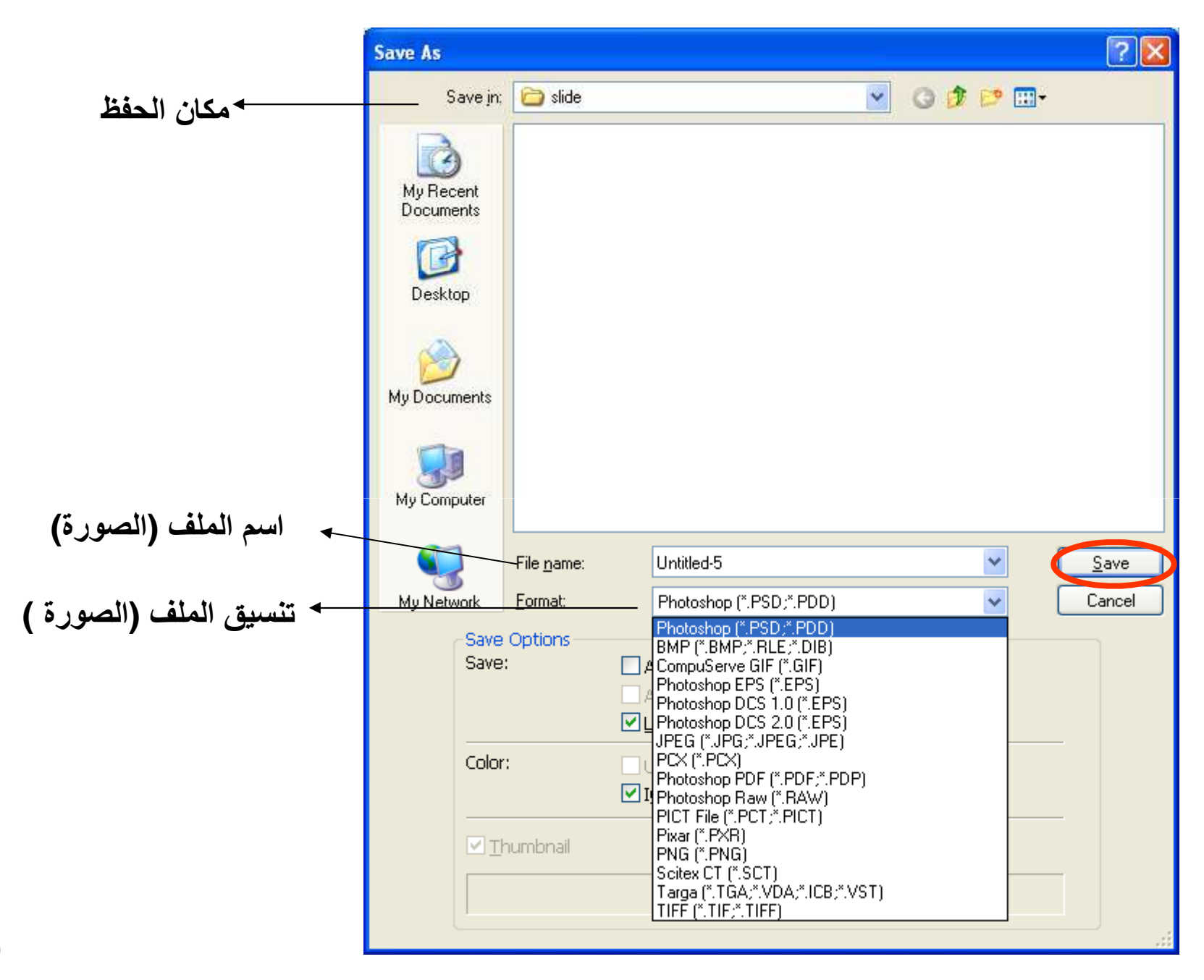

وبعد تحديد مكان الحفظ وكتابة اسم الملف واختيار التنسيق
 نختار save للحفظ او cancel لإلغاء الحفظ

- بماذا يبدأ الاسم الافتراضي الذي تعطيه برمجية الفوتوشوب للصورة ؟
  - وما هو التنسيق الافتراضي الذي تعطيه البرمجية ؟

قم بحفظ العمل السابق (صورة البطة Dukey) على سطح المكتب
 بالتنسيقات المختلفة التالية ثم لاحظ الفروق ؟

| ما هو حجم الملف بعد<br>الحفظ | التنيسق<br>format | الاسم<br>file name |
|------------------------------|-------------------|--------------------|
| ?????                        | (photoshop) Psd   | dukeypho           |
| ????                         | Gif               | dukeygif           |
| <b>????</b>                  | Bmp               | dukeybmp           |

## اداة الأشكال

يوف برنامج الفوتوشوب اداة الاشكال
 Shapes والتي تستخدم لرسم الاشكال
 الهندسية وعند مواصلة الضغط على الاداة
 تظهر العديد من الاشكال

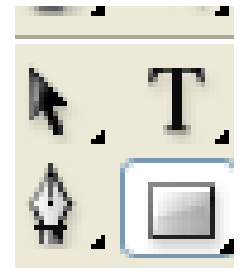

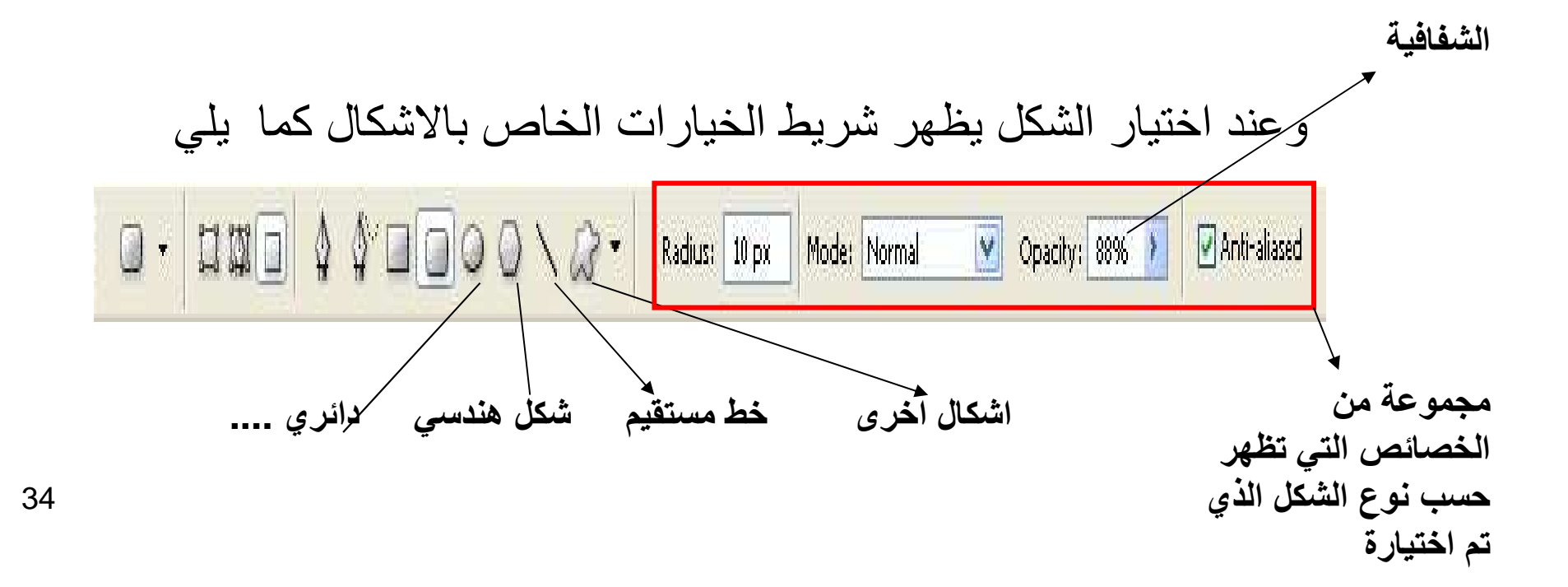

## نشاط قم بعمل الصورة التالية

لعمل هذة الصورة اختار اداة الأشكال
 ثم اختار الشكل الثماني وقم بالسحب بالفارة
 للتحكم بشفافية اللون قم بتغير قيم opacity

الرسم المثلث نقوم بجعل قيمة sides تساوي 3 وهذا هو عدد الاظلاع للشكل الهندسي

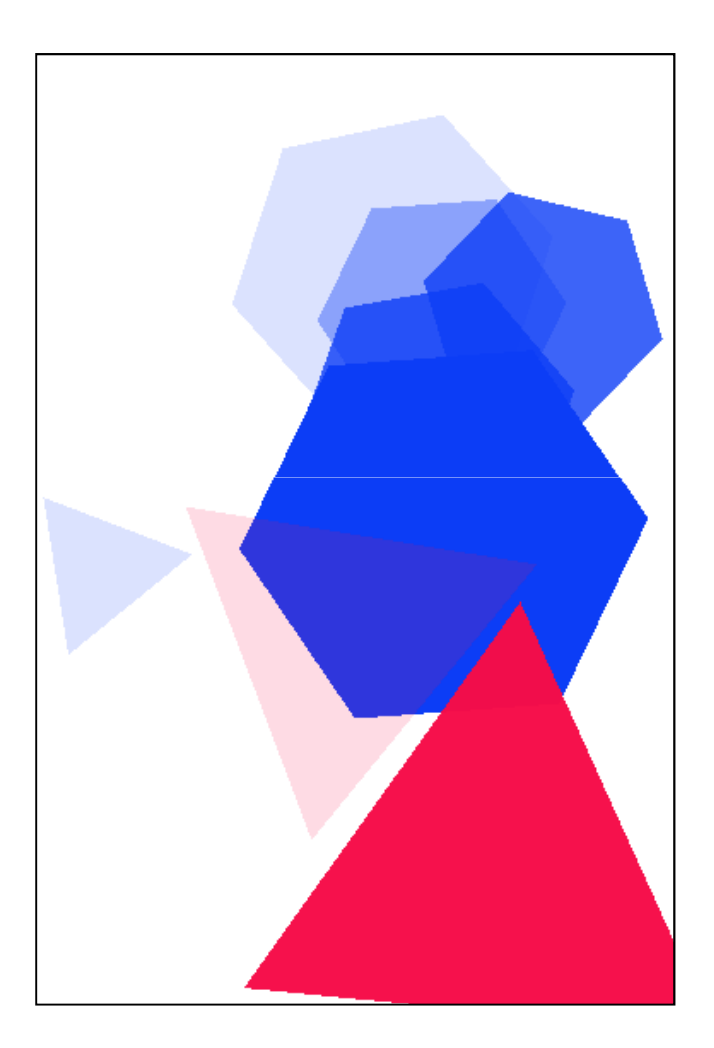

واجب 1

 قم بانشاء صورة جديدة حسب المواصفات التالية على ان تكون خلفية الصورة باللون الاحمر ثم قم برسم ما تراه مناسبا باستخدام اداة الاشكال ؟

|       | الخيار     |
|-------|------------|
| واجب1 | Name       |
|       | Preset     |
| 15 cm | Width      |
| 20 cm | Height     |
|       |            |
| 70    | Resolution |
| RGB   | Color Mode |